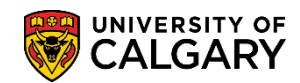

## **Resetting Cumulative Statistics**

Med/VetMed - Admissions

PeopleSoft automatically keeps track of a number of statistics for each student, both term by term and on a cumulative basis. These statistics are maintained separately for each career within the system.

One of the totals tracked is number of courses a student has completed and, for the Undergraduate Career, this total is generally used to automatically determine the students 'level' (year of program).

The first time a student registers in further courses, after completing a degree at U of C, these cumulative statistics are re-set to 0 and the system starts over, tracking the courses the student takes from that point on. However, when a student moves from one program to another within the Undergraduate group, the statistics are <u>not</u> automatically reset. Therefore when the student enters either the Faculty of Law or Veterinary Medicine from a U of C undergraduate program <u>before</u> graduation, these statistics must be reset manually in the term for which they were admitted so the student starts with a new total.

- 1. Click the **Records and Enrollment** link. Records and Enrollment
- 2. Click the **Student Term Information** link. **Student Term Information**
- 3. Click the Term History link.
- 4. Enter the student ID number and press Search or Enter. Click the **Search** button.

| Term History                                                                                  |
|-----------------------------------------------------------------------------------------------|
| Enter any information you have and click Search. Leave fields blank for a list of all values. |
| Find an Existing Value                                                                        |
| Search Criteria                                                                               |
|                                                                                               |
| ID begins with 🗸 🗙                                                                            |
| Campus ID begins with 🗸                                                                       |
| National ID begins with 🗸                                                                     |
| Last Name begins with 🗸                                                                       |
| First Name begins with 🗸                                                                      |
| □ Include History □ Correct History □ Case Sensitive                                          |
|                                                                                               |
| Search Clear Basic Search 🖾 Save Search Criteria                                              |
| .2                                                                                            |
| N                                                                                             |

## **Resetting Cumulative Statistics**

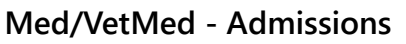

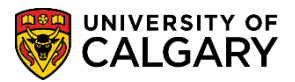

5. The Term History displays for the student. The cumulative stats can be reset from the Cumulative Statistics tab. Click the **Cumulative Statistics** tab.

| orites 🔻 🛛 Ma  | in Menu 🔻         | > Re                      | cords and             | Enrollment <sup>•</sup>  | Student Te                              | erm Information 🔻 > 🛛 Term Histo                           | ny 🏫 Ho                 | ome | Add to Favorites | Sign         | out  |
|----------------|-------------------|---------------------------|-----------------------|--------------------------|-----------------------------------------|------------------------------------------------------------|-------------------------|-----|------------------|--------------|------|
|                | RSITY OF          | Hello                     | 0427453<br>from CS    | 35 (Wilson,<br>TRN3 on 2 | Gretchen) on <b>C</b><br>019-03-24 @ 08 | STRN4 AI                                                   | Search                  |     | >> Adv           | vanced Sea   | ırch |
| erm Statistics | <u>C</u> umulativ | e Statistics              | Term                  | With <u>d</u> rawal      | Session Withd                           | awal Acade <u>m</u> ic Standing S                          | tudent Grade Review     | D   | New Window       | /   Help   🛛 | ī    |
|                | _                 |                           |                       |                          |                                         |                                                            |                         |     |                  |              |      |
|                |                   |                           |                       |                          |                                         | Find   View All First                                      | t 🕚 1 of 1 🛞 Last       |     |                  |              |      |
| Academic Ca    | reer: Un          | dergraduate               | e Program             | S                        |                                         |                                                            |                         |     |                  |              |      |
|                |                   |                           |                       |                          |                                         | Find   View All First                                      | st 🕚 1 of 6 🕑 Last      |     |                  |              |      |
| Institution:   | Term              | University of<br>2201 Win | f Calgary<br>ter 2020 |                          | Academic Lev                            | el - Term Start: Year 2                                    |                         |     |                  |              |      |
| Enrollments    |                   |                           |                       |                          |                                         |                                                            |                         |     |                  |              |      |
|                | Graded<br>Units   | Grade<br>Points           | GPA                   | Earned<br>Units          | In Progress<br>Units                    | Units Taken Towards Acad Lo<br>Units Earned Towards Acad L | oad 0.000<br>Load 0.000 |     |                  |              |      |
| For GPA        | 0.000             | 0.000                     | 0.000                 | 0.000                    | 0.000                                   | Units Taken For Audit                                      | 0.000                   |     |                  |              |      |
| Not For<br>GPA | 0.000             |                           |                       | 0.000                    | 0.000                                   |                                                            |                         |     |                  |              |      |
|                |                   |                           |                       |                          |                                         |                                                            |                         |     |                  |              |      |

6. The Cumulative Statistics tab displays the accumulated stats for this student. The first time a student registers in further courses, after completing a degree at U of C, these cumulative statistics are re-set to 0 and the system starts over, tracking the courses the student takes from that point on. However, when a student moves from one program to another within the undergraduate group, the statistics are not automatically reset. Therefore when the student enters either the Faculty of Law or Veterinary Medicine from a U of C undergraduate program before graduation, these statistics must be reset manually in the term for which they were admitted so the student starts with a new total. Click the **Reset Cum Stats at Term Start** option.

|              |          |               |           |        |                                   | Find View All First 🕚 1        | of 1 🕑 Las  |  |  |
|--------------|----------|---------------|-----------|--------|-----------------------------------|--------------------------------|-------------|--|--|
| Academic Car | reer: Ur | ndergraduate  | e Program | IS     |                                   |                                |             |  |  |
|              | _        |               |           |        |                                   | Find   View All First 🕚        | 1 of 6 🕑 La |  |  |
| Institution: |          | University of | f Calgary |        | Academic Level - Term End: Year 2 |                                |             |  |  |
|              | Term     | 2201 Wint     | er 2020   |        | Reset Cum St                      | tats at Term Start:            |             |  |  |
| Enrollments  |          |               |           |        |                                   | 3                              |             |  |  |
|              | Graded   | Grade         | GPA       | Earned | In Progress                       | Units Taken Towards Acad Load  | 27.000      |  |  |
|              | Units    | Points        |           | Units  | Units                             | Units Earned Towards Acad Load | 12.000      |  |  |
| For GPA      | 6.000    | 24.000        | 4.000     | 6.000  | 21.000                            | Units Taken For Audit          | 0.000       |  |  |
| Not For      | 0.000    |               |           | 0.000  | 0.000                             |                                |             |  |  |

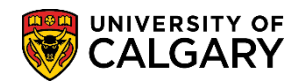

Med/VetMed - Admissions

7. Click the **Save** button. After pressing Save, note the values are all equal to zero (0.000) thus resetting the cumulative statistics.

🔒 Save

|                 |                 |                 |         |                  |                                | Find   View All Firs                 | t 🕚 1 of 1 🕭  |  |  |  |
|-----------------|-----------------|-----------------|---------|------------------|--------------------------------|--------------------------------------|---------------|--|--|--|
| Academic Ca     | reer: Un        | deroraduate     | Program | 8                |                                |                                      |               |  |  |  |
|                 |                 | 2               | 2       |                  |                                | Find   View All Fin                  | st 🕚 1 of 6 🕐 |  |  |  |
| Institution:    | L               | Jniversity of ( | Calgary |                  | Academic Lev                   | el - Term End: Year 1                |               |  |  |  |
|                 | Term 2          | 201 Winte       | r 2020  |                  | Depart Cum State at Term Start |                                      |               |  |  |  |
| Enrollments     | 101111 2        | 201 11110       | 2020    |                  | itteset outil of               |                                      |               |  |  |  |
|                 | Graded          | Grade           | GPA     | Farned           | In Progress                    | Units Taken Towards Acad L           | oad 0.0       |  |  |  |
|                 | Units           | Points          |         | Units            | Units                          | Units Earned Towards Acad I          | Load 0.0      |  |  |  |
| For GPA         | 0.000           | 0.000           | 0.000   | 0.000            | 0.000                          | Units Taken For Audit                | 0.0           |  |  |  |
| Not For<br>GPA  | 0.000           |                 |         | 0.000            | 0.000                          |                                      |               |  |  |  |
| Transfer Credit |                 |                 |         |                  |                                |                                      |               |  |  |  |
|                 | Graded<br>Units | Grade<br>Points | GP      | A Earne<br>Units | d                              | Graded Transfer Units GPA /<br>GPA   | No 0.0        |  |  |  |
| For CPA         | 0.000           | 0.000           | 0.00    | 0 00             | 00                             | For Units Only                       | 0.0           |  |  |  |
| Not For         | 0.000           | 0.000           | 0.00    | 0.0              | 00                             | Units Adjustment                     | 0.0           |  |  |  |
| GPA             | 0.000           |                 |         | 0.0              |                                | >>> Total Adjusted Transferre        | 3d 0.0        |  |  |  |
| Combined (Enrol | llment + Trans  | fer Credit Un   | its)    |                  |                                |                                      |               |  |  |  |
|                 | Graded          | Grade           | GPA     | Earned           | In Progress                    | Combined Earned Units GPA            | / No 0.0      |  |  |  |
|                 | Units           | Points          |         | Units            | Units                          | GPA<br>Transfer Credit For Units Onl | y 0.0         |  |  |  |
| For GPA         | 0.000           | 0.000           | 0.000   | 0.000            | 0.000                          | Transfer Credit Units Adjustn        | nent 0.0      |  |  |  |
| Not For<br>GPA  | 0.000           |                 |         | 0.000            | 0.000                          | >>> Total Cumulative Units           | 0.0           |  |  |  |
|                 |                 |                 |         |                  |                                |                                      |               |  |  |  |

Consult the Student Administration training website for the corresponding online learning. **End of Procedure.**